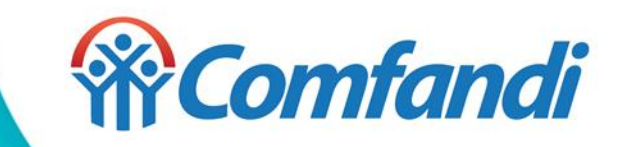

# Gerencia de Subsidios, Afiliaciones y Aportes

# Actualización Datos de Usuario Registrado

- 1. Ingresa a la url https://fosfec.subsidioscomfandi.com.co/
- 2. Da clic en el botón "Iniciar Sesión"

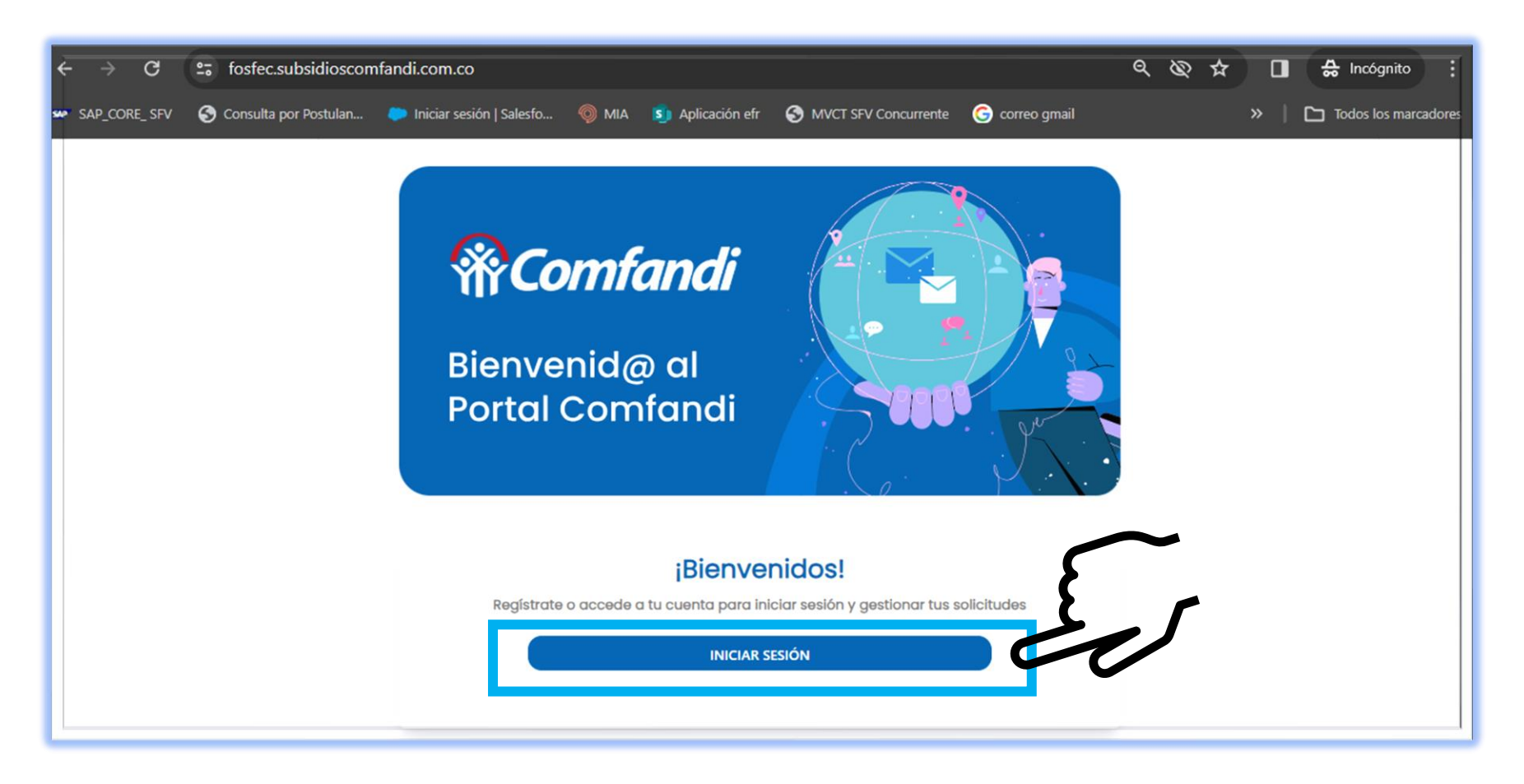

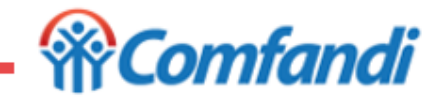

1. Dar clic en "Iniciar Sesión"

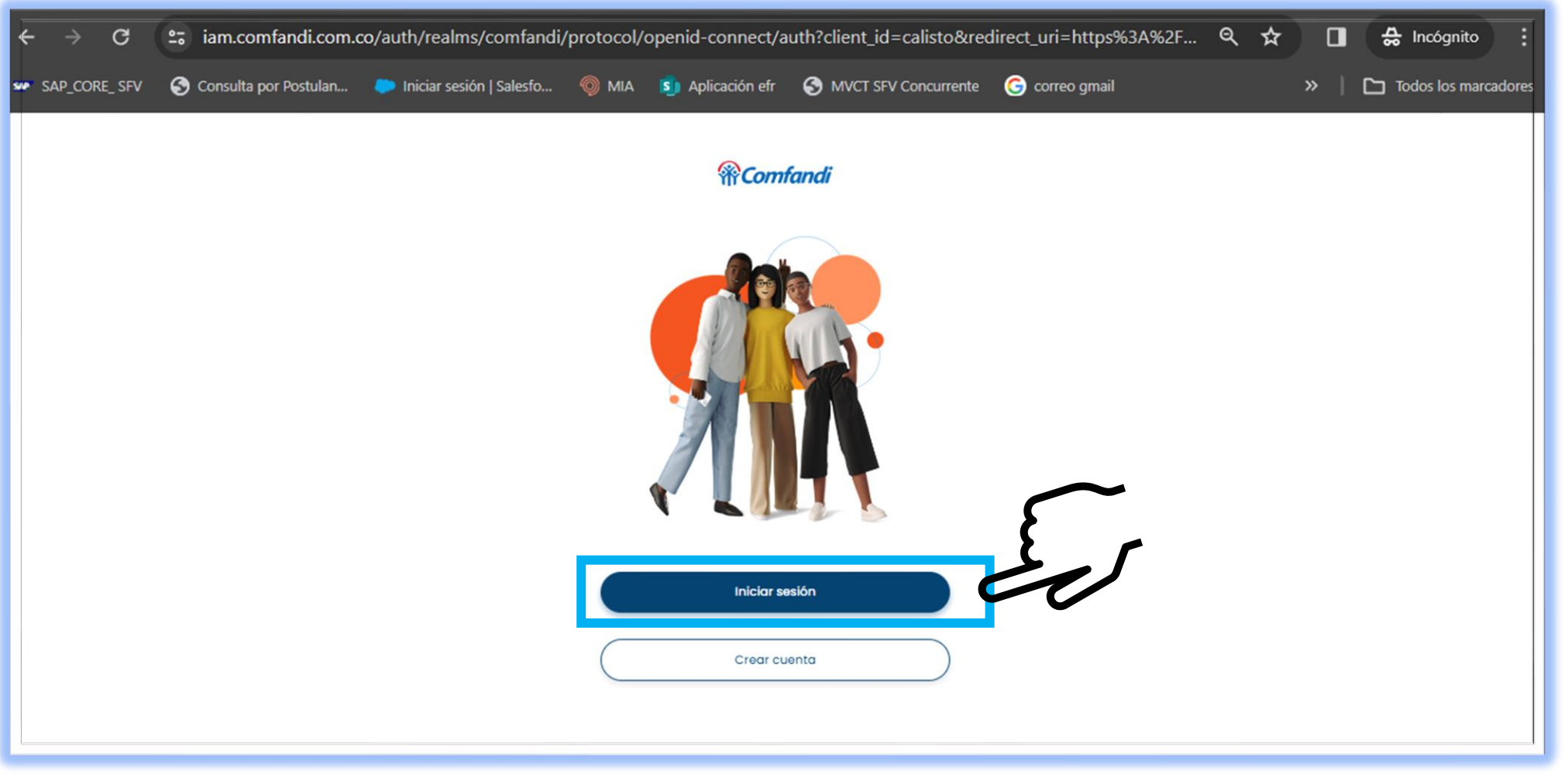

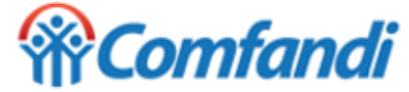

1. Seleccionar el medio por el cual deseas recibir el código de seguridad de 6 dígitos.

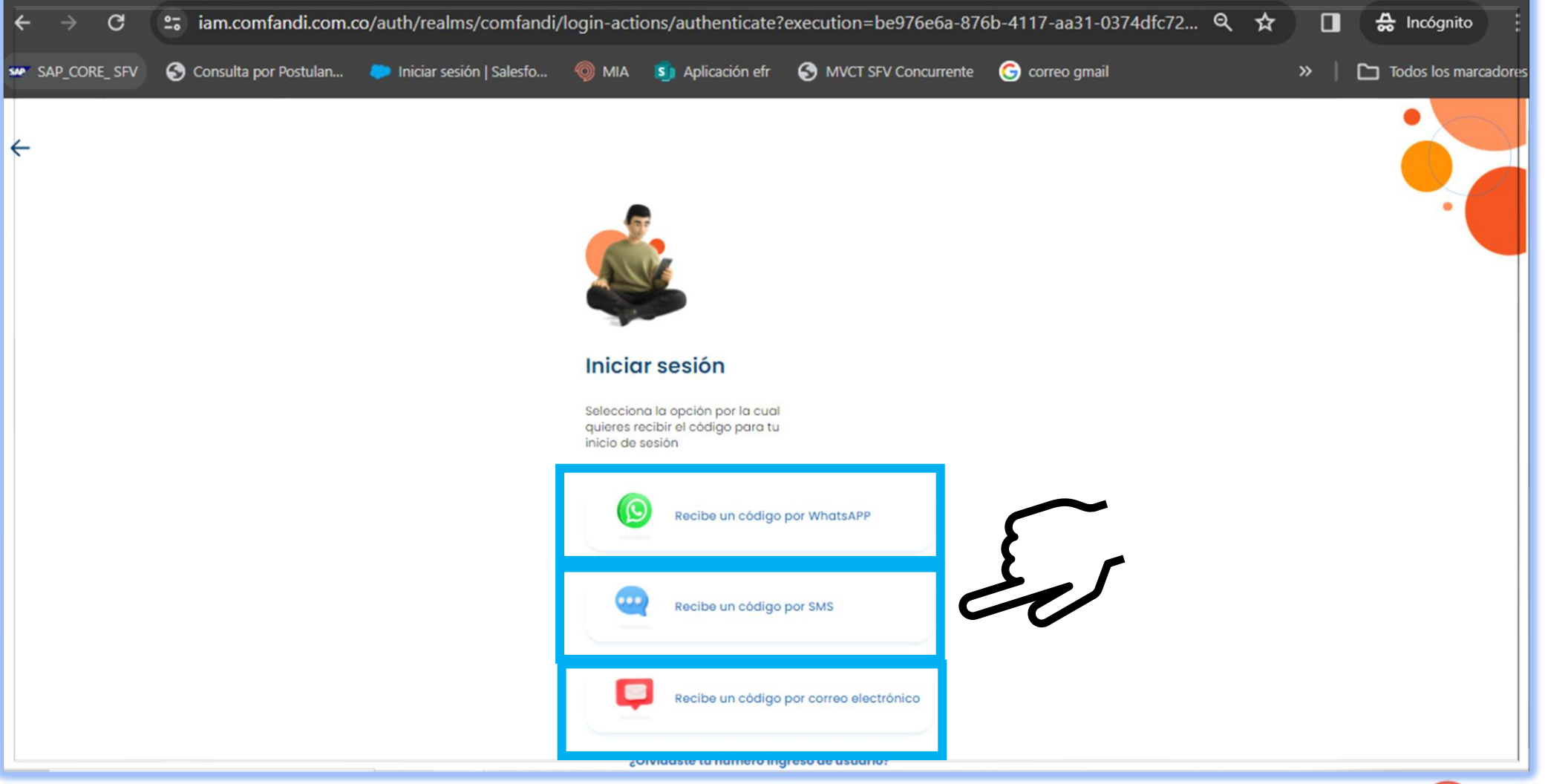

- 1. Digita el número de celular con el cual te registraste
- 2. Dar clic en el botón "Iniciar Sesión"

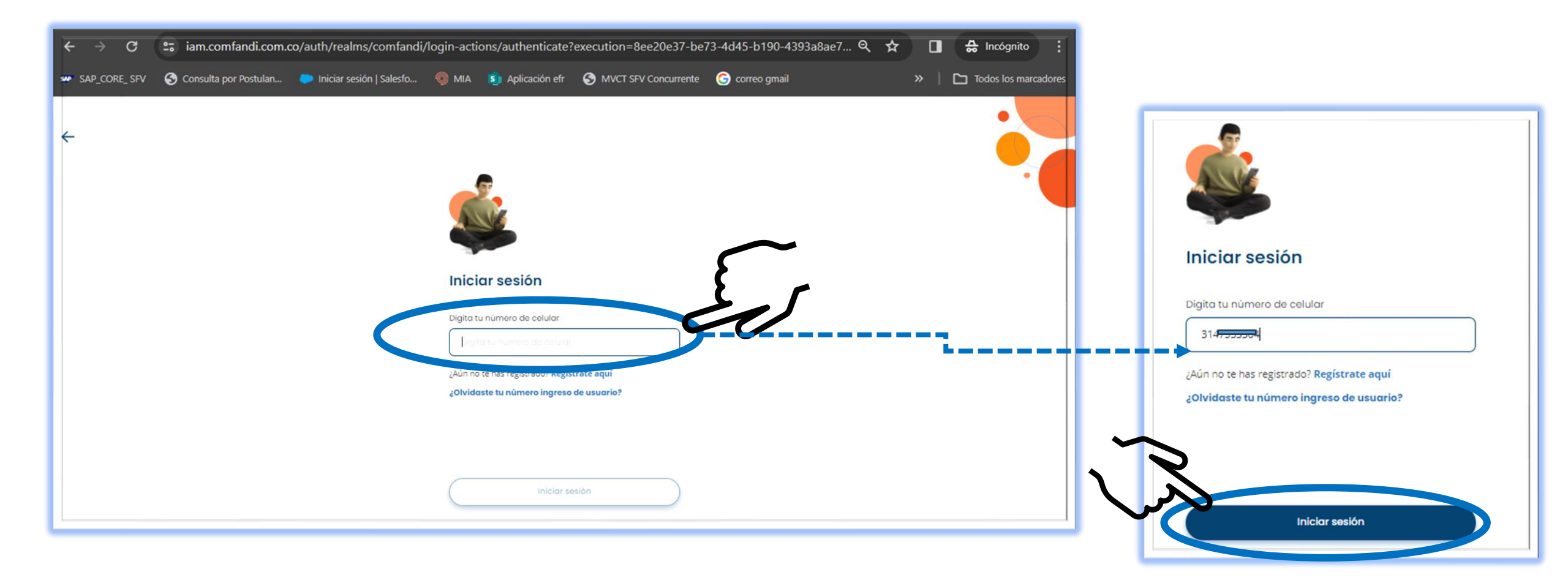

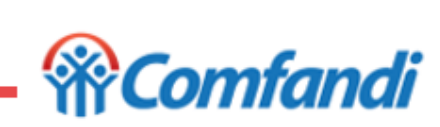

- 1. Escribe el código de seguridad que solicitaste y que te llega ya sea por SMS, WhatsApp o correo electrónico
- 2. Dar clic en el botón "Verificar"

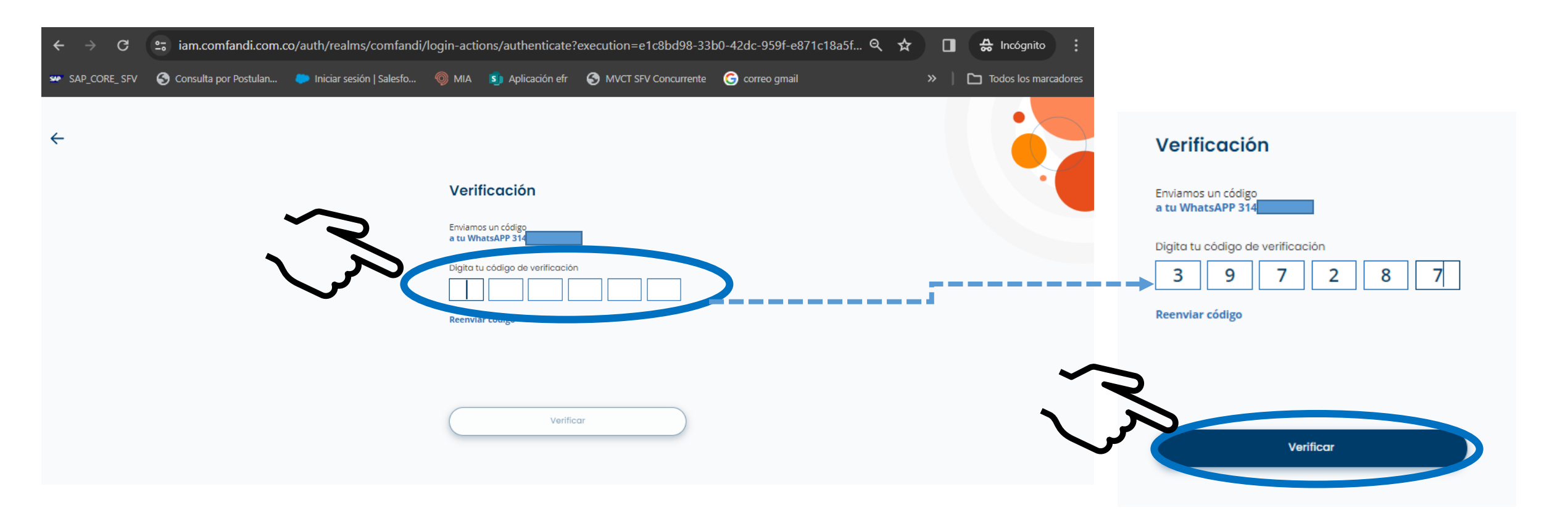

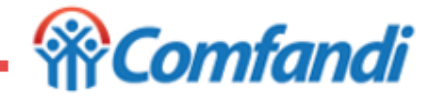

1. Una vez se ingrese a la plataforma digital dar clic en la opción de Menú

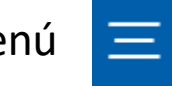

2. Seleccionar la opción "Cuenta"

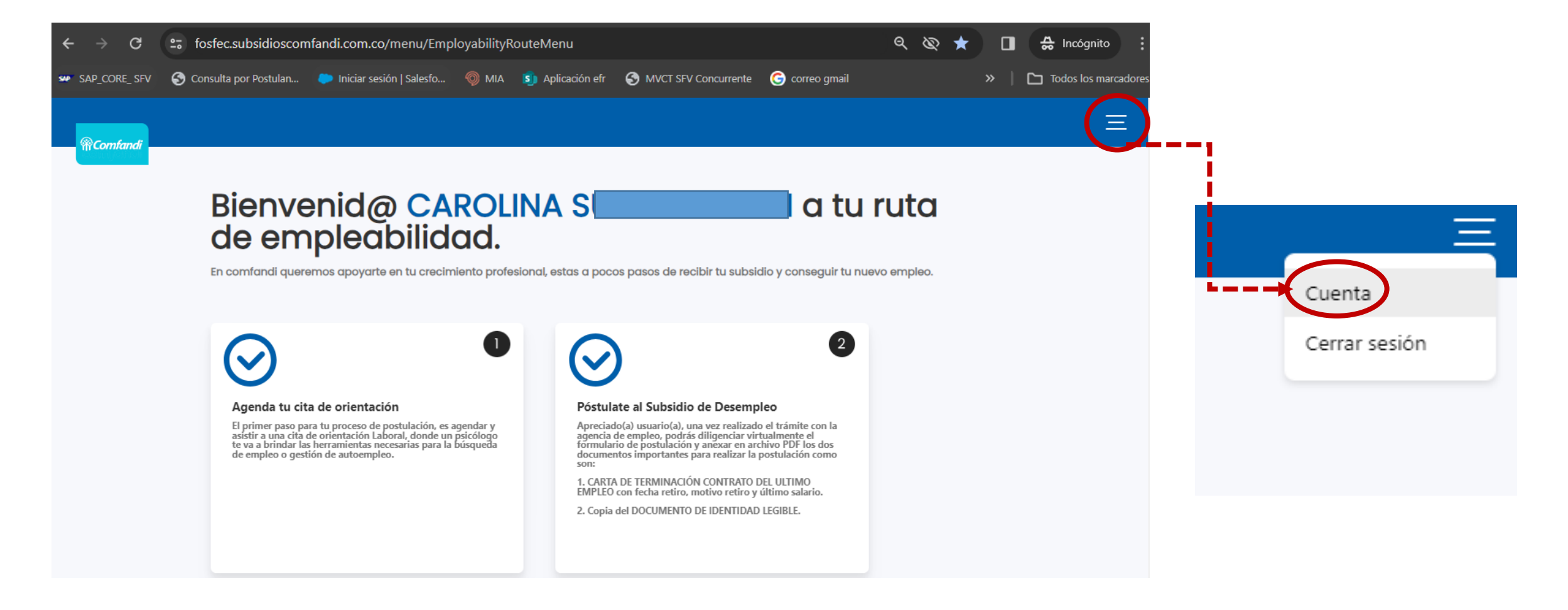

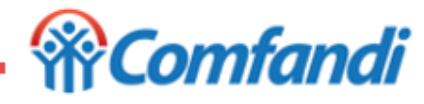

1. Dar clic en el botón "Modificar Datos"

| <b>@Comfandi</b> |                        |                 |
|------------------|------------------------|-----------------|
|                  | Datos del usuario      |                 |
|                  | Nombre                 |                 |
|                  | CAROLINA               |                 |
|                  | Apellido               |                 |
|                  | SUNN                   |                 |
|                  | Tipo de identificación |                 |
|                  | Cedula de ciudadanía   |                 |
|                  | Número identificación  |                 |
|                  | 3                      |                 |
|                  | Celular                |                 |
|                  | 31.                    |                 |
|                  | Ir al inicio           | Iodificar Datos |

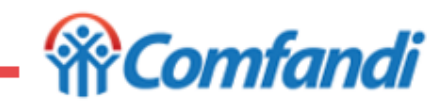

1. La App "Mi Comfandi" te llevará a la siguiente información para iniciar con la modificación de tus datos. *Ten en cuenta que...:* 

Los campos de del correo electrónico y numero de celular podrán ser actualizados en cualquier momento por usted, si lo requiere.

2. Dar clic en la opción "Actualizar" en el dato que desea modificar.

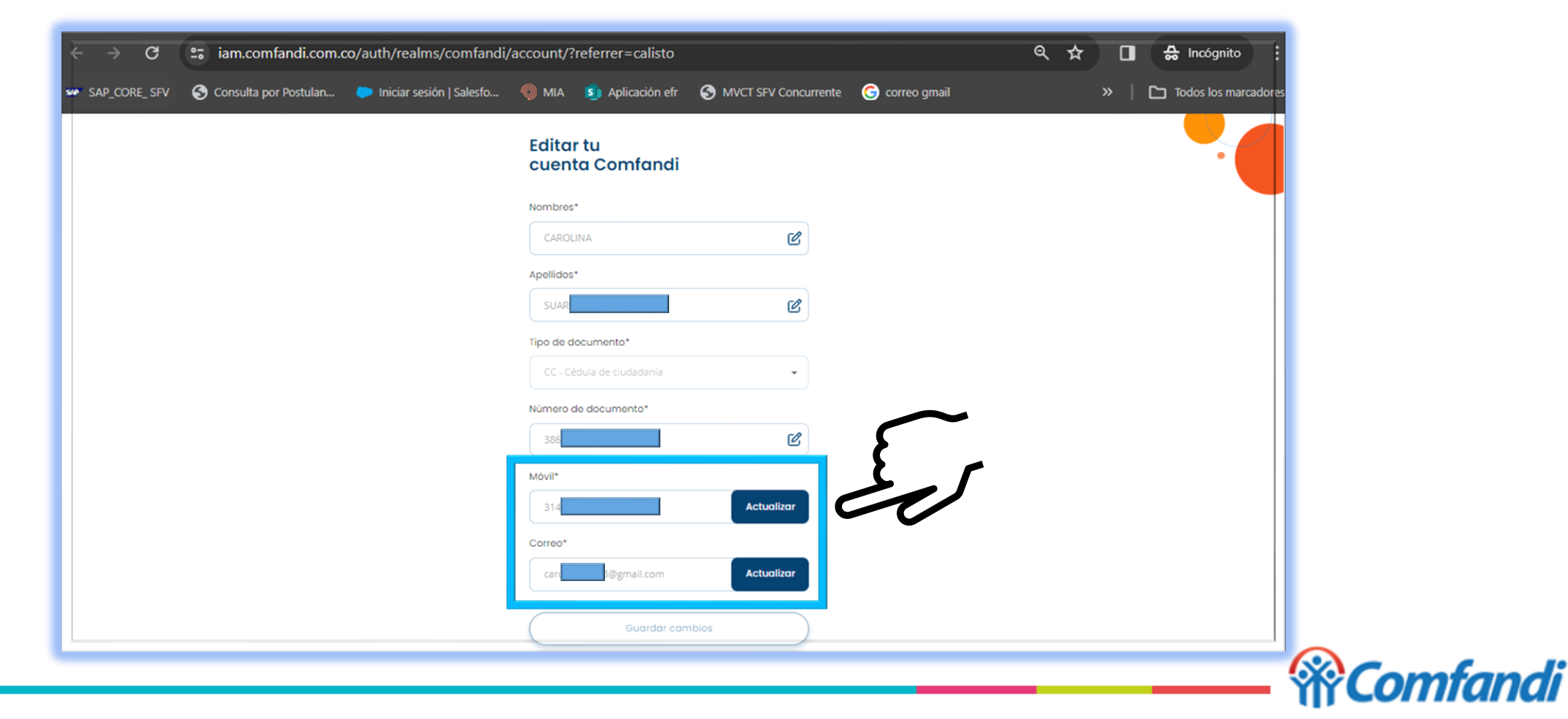

- 1. Si actualizas el correo, una vez realices la modificación, la app te enviará el código de seguridad para confirmar tu identidad y propiedad del nuevo correo electrónico.
- 2. Para finalizar debe dar clic en el botón "Verificar"
- 3. Dar clic en la opción "Recibe un código por correo electrónico"

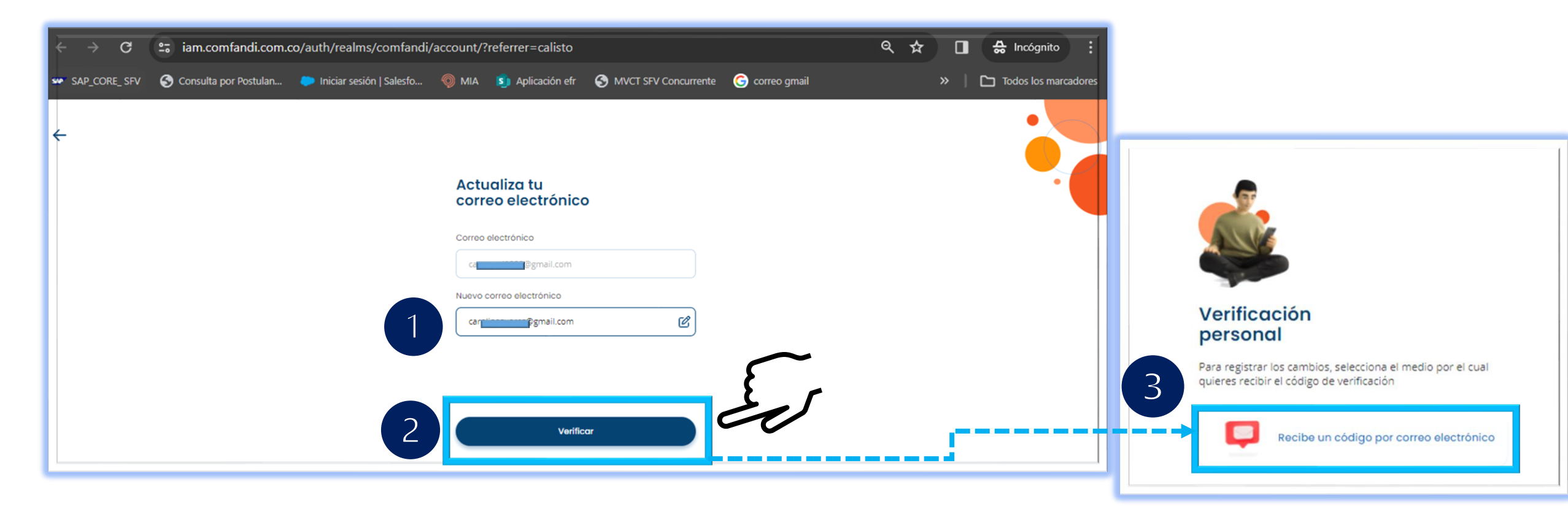

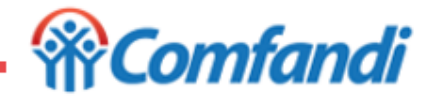

- 1. Si actualizas el número de celular, una vez realices la modificación, la app te enviará el código de seguridad para confirmar tu identidad y propiedad por SMS o WhatsApp al nuevo número de celular.
- 2. Para finalizar debe dar clic en el botón "Verificar"
- 2. Dar clic en la opción "Recibe un código por correo electrónico"

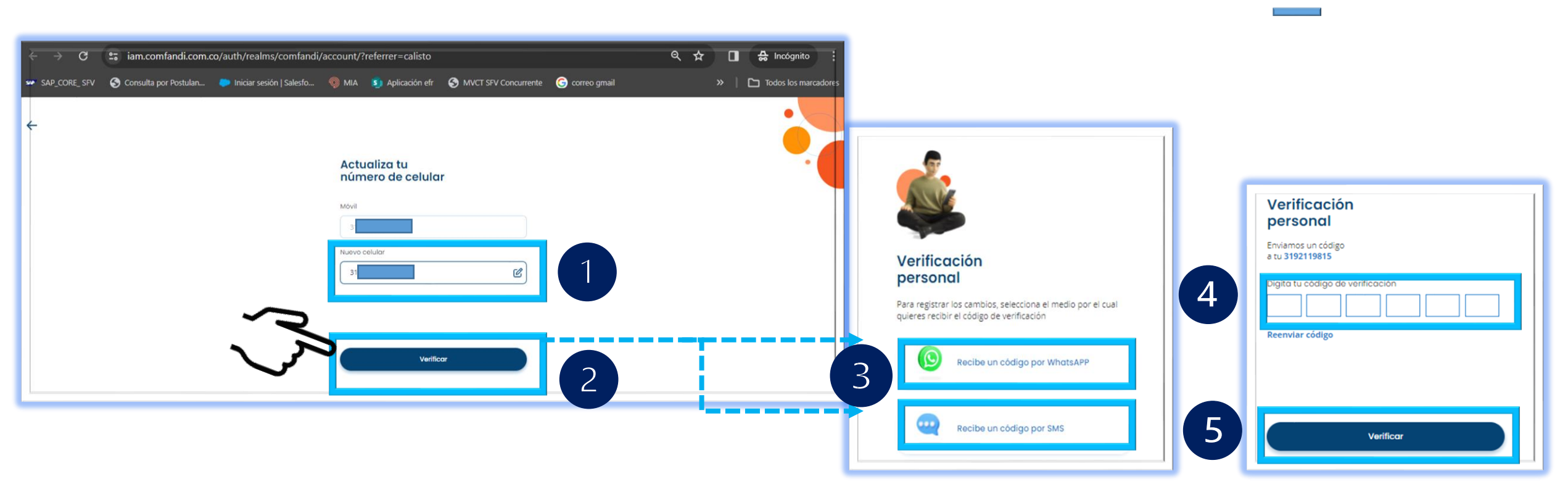

![](_page_10_Picture_5.jpeg)

 Si actualizas el número de celular, una vez realices la modificación, la app te enviará el código de seguridad para confirmar tu identidad y propiedad por SMS o WhatsApp al nuevo número de celular.

![](_page_11_Figure_2.jpeg)

 $\leftarrow$ 

Actualiza tu

1. Ahora para que la plataforma tome los cambios realizados debes cerrar sesión, dar clic en la opción "Menú"

![](_page_12_Picture_2.jpeg)

2. Dar clic en la opción "Cerrar sesión"

![](_page_12_Picture_4.jpeg)

# **!!...Has Completado La** Actualización De Tus Datos Con Éxito...jj

![](_page_13_Picture_1.jpeg)

![](_page_13_Picture_2.jpeg)

30/01/2024